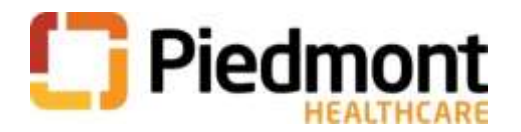

## **Professional Boundaries Piedmont University Instructions**

- From the Piedmont Empowered home page, select the Education option on the menu bar.
- On the drop down, select Piedmont University
- Log onto Piedmont University (Piedmont ID and user password for Piedmont University, not your system access code).
  - If it is your first time in Piedmont University, log on with Wer1pdmt! You will then be prompted to create your own password.
  - To access Piedmont University from home or offsite, type <u>www.piedmontu.org</u> in your web browser.
- Select Catalog on the ribbon.
- Enter in "Professional Boundaries" in the search bar
- Select "Professional Boundaries and Physician Sexual Misconduct 2022"
- You will be asked to verify Profile Information.
  - You will be asked are your earning CE credit to renew a license. Check Yes.
  - o If your license information is correct, select save. If not, select Add License.
- View the course attachment this has some resource information for further study. Select "mark as complete."
- Select the View button. When you get to the video, enter in the password iNuniXx9
- Watch the video
- Complete the Competency Questions
- Complete the Evaluation
- Your completion certificate will pop up. You can print this for your records by doing Control P. You can print to a printer or print to PDF.
- If you have any issues or questions regarding Piedmont University, please email <u>onlineeducation@piedmont.org</u>